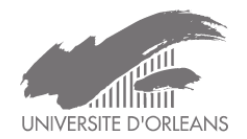

## Utiliser Canva pour l'enseignement

OUTIL DE CRÉATION GRAPHIQUE, SIMPLE ET COLLABORATIF

VOUS PERMETTANT AINSI QU'À VOS ÉTUDIANTS DE CRÉER DES DOCUMENTS GRÂCE À DES MODÈLES (DESIGN) DISPONIBLES ET MODIFIABLES SELON VOS BESOINS.

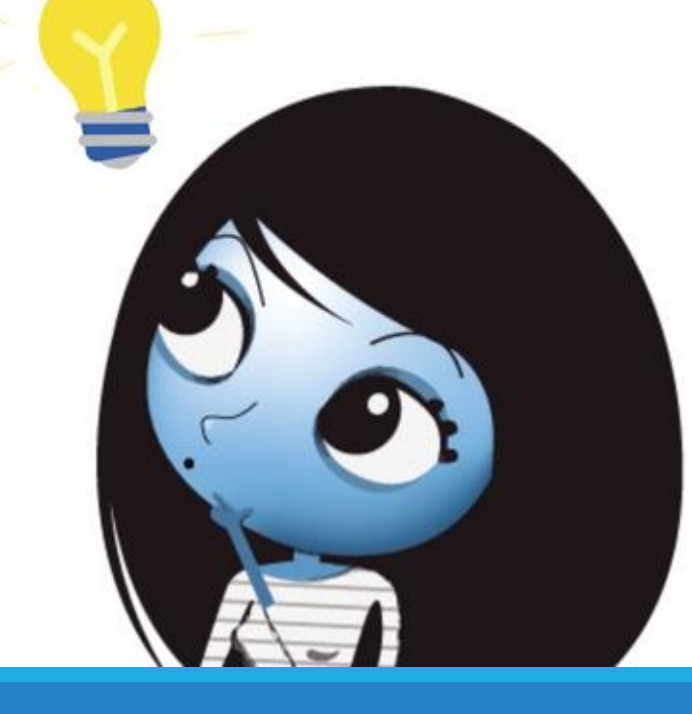

#### Accéder à Canva :

Accès en ligne : https://www.canva.com/

Nous vous conseillons de vous inscrire au moyen de votre adresse mail universitaire, tout comme vos étudiants.

Le compte gratuit vous permettra de couvrir l'ensemble de vos besoins.

### Comment créer un design ?

Choisir un modèle parmi l'offre proposée (elle s'enrichie continuellement) : affiches, présentations (slide), infographies, rapport, infographie, brochures, CV, cartes mentales, diagrammes...

Le principal atout de Canva est de proposer des modèles déjà réalisés que vous pourrez modifier vous permettant de gagner du temps et sans connaissances préalables en terme de conception graphique. Vos étudiants pourront ainsi déposer leurs créations sur vos cours CELENE dans le cadre d'une remise de devoir personnel ou collectif. Connectez-vous ensuite via un lien de confirmation reçu dans votre boîte mail :

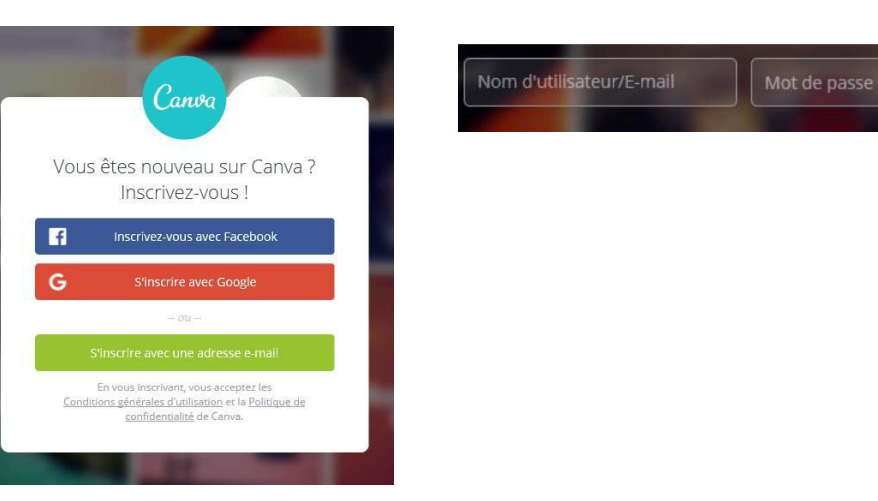

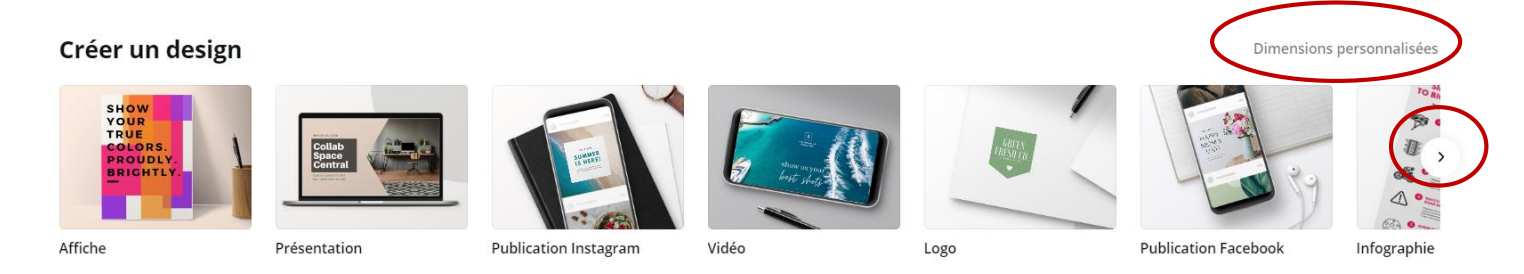

Dimensions personnalisées

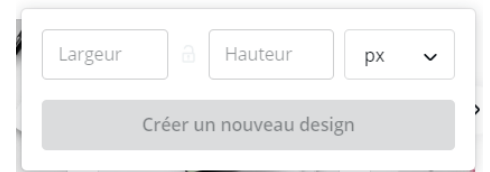

Cliquer sur la flèche en bout de ligne pour découvrir l'ensemble des designs proposés. Vous pouvez également renseigner des dimensions personnalisées pour créer votre document.

# Vue d'ensemble de votre tableau de bord, une fois le modèle choisi

| Fichier 🛛 📽 Redimensionner Modificat                                                                                                    | C Accuéil Fichier y Ridimensionner Modifications enregistrées                                                                                                    | Design sans titre - Infographie 👋 Essaver Canva Pro Partager 🤟 վ Imprimer sous forme d'infographies                         |
|----------------------------------------------------------------------------------------------------|----------------------------------------------------------------------------------------------------|----------------------------------------------------------------------------------------------------|
| Design sans titre - Infographie 🖉                                                                                                    | C Rechercher des modèles ≋                                                                                                    | o do cráption                                                                                                    |
|                                                                                                    | Infographie pour le secteur de l Afficher tout                                                                                                    |                                                                                                    |
| ifficher les marges<br>ifficher le fond perdu<br>inregistrer Modifications enregistrées<br>inregistrer dans le dossier<br>Commentaires résolus | Protos   Consulting   Consulting <t< td=""><td>Vous pouvez ajouter des<br/>pages (également avec<br/>bouton du bas)<br/>copier la page en cours<br/>ajouter des notes (ce sera</td></t<>                                                                                                    | Vous pouvez ajouter des<br>pages (également avec<br>bouton du bas)<br>copier la page en cours<br>ajouter des notes (ce sera |
| upliquer<br>élécharger                                                                                                    | Arrière- plan<br>Arrière- plan                                                                                                    | très utile à vos étudiants                                                                                                  |
| nglet « Fichier » vous permet<br>enregistrer votre document et de le                                                                           | Cited charge.       Cited charge.       Cited charge.<                                                                                                    | page Agrandir la vue de votre                                                                                               |
| apliquer si besoin puis de le télécharger.                                                                                                    | Plus Example a contraction of the sector of the sector of | + Ajouter une nouvelle                                                                                                    |

En cours de travail vos modifications sont enregistrées automatiquement

document en cliquant sur le crayon.

### Vos outils d'édition : barre latérale

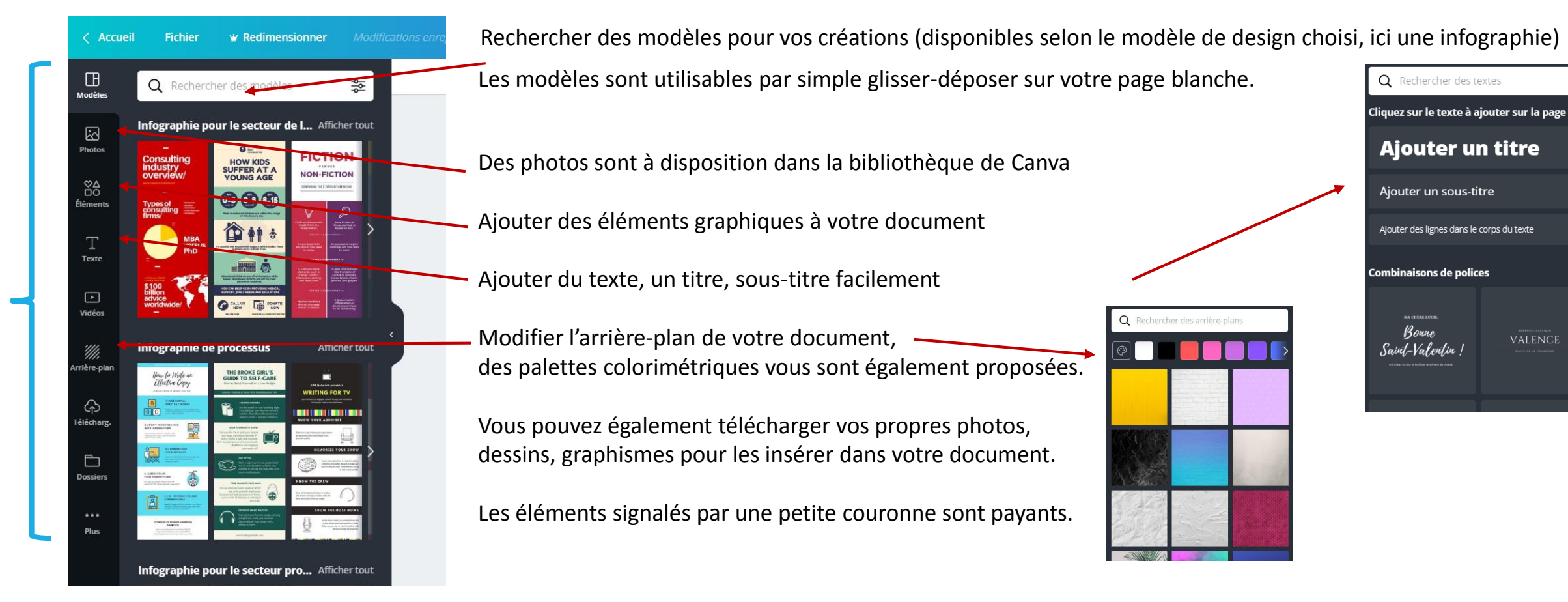

### Vos outils d'édition sur votre document

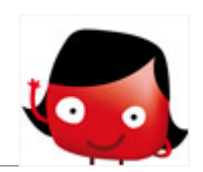

Dès que vous sélectionnez un élément sur votre design une barre d'outil apparait. Tous les éléments de votre design sont modifiables (même si c'est un modèle que vous avez choisi au départ)

| Modifications enregistrées    | Design sans titre - Infographie 🗳 Essayer Canva Pro Partager                                                                                                    | ⊥ Imprimer sous forme d'infographies ✓                                                                                                    |
|-------------------------------|----------------------------------------------------------------------------------------------------|----------------------------------------------------------------------------------------------------|
| Glacial Indifferen V 19,7 V A | B I ⊥ ≡ aA ⋮ ≡ ⋮ Dé<br>1.) DON'T FLOOD READERS<br>WITH INFORMATION<br>Save extraneous details for long-form ads.<br>Otherwise, only focus on the most important<br>spects of your product. | <ul> <li>égrouper Position ? </li> <li>Vous pouvez grouper/dégrouper chaque<br/>élément sélectionné, jouer sur sa transparence<br/>(pratique pour les images, pictogrammes),<br/>copier la mise en forme</li> <li>Ajouter un lien cliquable : attention pour<br/>fonctionner correctement chaque lien doit être<br/>dans un paragraphe distinct des autres, nous<br/>yous conseillons de mettre le texte en bleu.</li> </ul> |
|                               |                                                                                                    | couleur de référence des liens web                                                                                                    |

Vous pouvez changer la police de caractère, la taille, la couleur, l'alignement...espacer les lettres, les interlignes, comme un éditeur de texte classique !

Supprimer un élément sélectionné...

## Enfin enregistrer et partagez vos créations

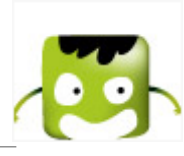

Télécharger gratuitement une version brouillon

avec filigrane

6

Vous pouvez enregistrer, télécharger et partager vos designs simplement.

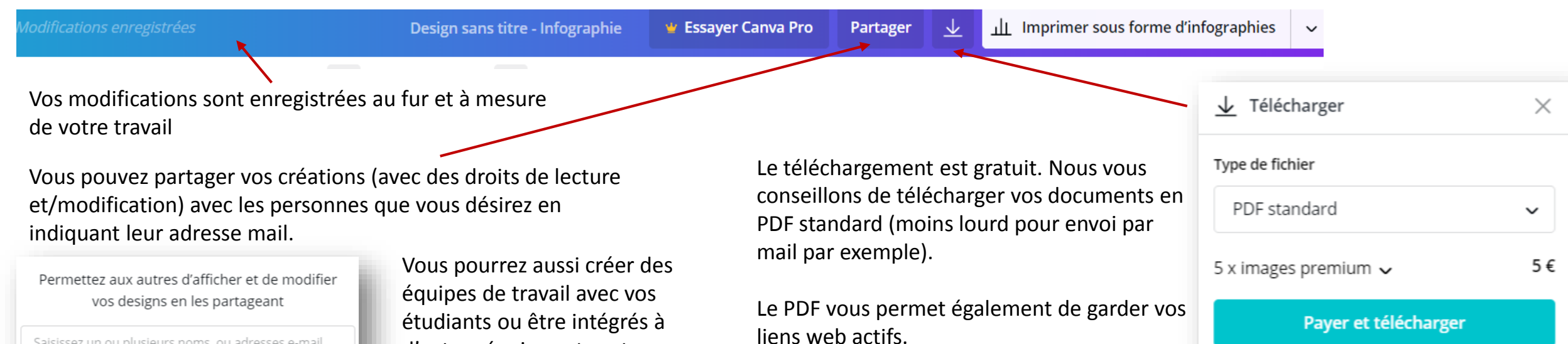

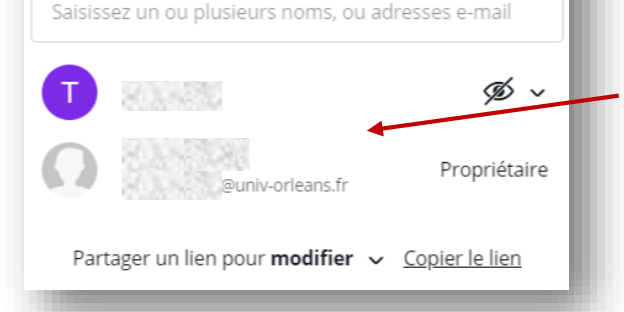

Vous pourrez aussi créer des équipes de travail avec vos étudiants ou être intégrés à d'autres équipes et partager vos designs avec l'ensemble des membres. Les étudiants pourront également créer des équipes en fonction des travaux à rendre par exemple.

Si votre modèle contient des images payantes un filigrane s'affiche dessus, mais vous pouvez en télécharger une version gratuite (avec filigrane) appelé « brouillon ».